## **3Växel**

# Grupplogg

Grupploggen hjälper er att hålla koll på missade samtal till svarsgrupper (ACD Light och Premium) samt till telefonistnummer. Det gör att ni snabbt kan ringa tillbaka till kunder och kontakter när ni missar ett samtal till gruppen. När ni har beställt tjänsten är grupploggen tillgänglig på alla grupper på företaget. Endast samtal som har tagits emot efter att ni har aktiverat tjänsten visas.

| Visa grupplogg                          | 2 |
|-----------------------------------------|---|
| Hantera samtal i grupplogg              | 3 |
| Filtrera grupplogg                      | 4 |
| Lägga till notering och tilldela samtal | 5 |
| Tilldela samtal                         | 6 |

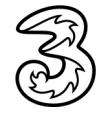

## **3Växel**

(

### Visa grupplogg

I grupploggen ser du samtal för de grupper som du är medlem i. Samtalet visas i grupploggen 15-30 sekunder efter att det har avslutats. Samtalsinformationen sparas i 14 dagar. Därefter raderas de automatiskt från loggen.

Visa fliken Grupplogg.

- 2 Nu visas alla samtal till företagets gruppnummer och du ser hur många samtal som har missats, vidarekopplats samt besvarats.
- 3 TIII höger i fönstret visas uppringarens nummer, vilken grupp samtalet har gått till och vem som har besvarat samtalet. Om samtalet har vidarekopplats visas det vart det har vidarekopplats. Längst till höger visas tidpunkten för samtalet.

| o                           |                   |                      |                      |            |         |
|-----------------------------|-------------------|----------------------|----------------------|------------|---------|
|                             | <>> Uppringare    | Grupp                | Mottagare            | Typ Not    | Tid     |
| Alla                        | +46709214080 (1)  | Ekonomi              | Pelle Persson        |            | 08:32:2 |
|                             | +46735179310 (16) | Telefonist 027821337 | Lisa Larsson         | 2 6        | 08:30:1 |
| Missade Vidarekop Besvarade | +46735179310 (1)  | Ekonomi              | Telefonist 027821337 | $\bigcirc$ | 08:30:1 |
| Filtrera efter grupp        | +46735194685 (4)  | Telefonist 027821337 | Lisa Larsson         |            | 08:29:5 |
| Filtrera efter handläggare  | +46735194685 (2)  | Sālj                 | - +                  |            | 08:29:0 |
|                             | • (1)             | Sālj                 | Lisa Larsson         |            | 08:23:5 |
|                             | +46735179310 (1)  | Sali                 |                      |            | 08:24:3 |

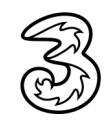

#### Hantera samtal i grupplogg

Du kan visa mer information om samtalen i grupploggen men också ringa upp missade och tidigare besvarade samtal.

- Visa fliken Grupplogg och klicka på ett samtal för att visa mer information om det.
- 2 Siffran efter uppringarens nummer visar hur många samtal som kommit från aktuellt nummer. Klicka på raden för att visa information om respektive samtal.
- 3 Klicka på symbolen av en telefonlur för att ringa upp aktuellt nummer.

| 8 3Växel                               |                                                             | - 🗆 X                       |
|----------------------------------------|-------------------------------------------------------------|-----------------------------|
| Arkiv Verktyg Visa Ring Tjänster Hjälp | <b>T</b> H - F                                              |                             |
|                                        | <u>iniigangiig</u> <lagg anteckning="" en="" tii=""></lagg> |                             |
|                                        |                                                             |                             |
| Sök kontakt eller ange nummer          |                                                             |                             |
| Å                                      |                                                             |                             |
| R_ (44)                                | C Uppringare Grupp Mottagare                                | Typ Not Tid                 |
| Alla                                   | +46709214080 (1) — Ekonomi — Pelle Persson                  | 08:32:27                    |
|                                        |                                                             |                             |
|                                        | +46735179310 (16) - Telefonist 027821337 - Lisa Larsson     | 08:30:18                    |
|                                        | +46735179310 (1) — Ekonomi — Telefonist 02782133            | 08:30:18                    |
| Filtrera efter grupp                   |                                                             |                             |
|                                        | +46/35194685 (4) - Telefonist 02/821337 - Lisa Larsson      | 08:29:56                    |
| Filtrera efter handläggare             | +46735194685 (2) - Sälj -                                   | 08:29:08                    |
|                                        |                                                             | () (B 08-72-59              |
|                                        |                                                             | 08.23.38                    |
|                                        |                                                             |                             |
|                                        | <b>U</b>                                                    |                             |
|                                        |                                                             |                             |
| dölja samtalsi                         | nformationen.                                               | Lisa Larsson                |
|                                        | Samtalskö : 00:00:                                          | :06 Samtalslängd : 00:01:47 |
|                                        |                                                             |                             |
| 2                                      | +46735179310 (1) - Sälj                                     | • 08:24:38                  |
|                                        |                                                             |                             |
| +46735194685 (2) - Sālj                | ► ② ⓑ 08:29:08                                              |                             |
| Samtalskö : 00:00:3                    | 17                                                          |                             |
|                                        |                                                             |                             |
| Sälj                                   | 08:21:20                                                    |                             |
| Samtalskö : 00:00:4                    | 12                                                          |                             |
|                                        |                                                             |                             |
|                                        | 3                                                           |                             |

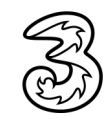

#### Filtrera grupplogg

Du kan filtrera grupploggen och till exempel visa samtal till en viss grupp eller alla obesvarade samtal.

- 1 Visa fliken **Grupplogg** och klicka på den typ av samtal som du vill visa. Klicka på **Alla** för att åter igen visa alla typer av samtal.
- Oppna listrutan Filtrera efter grupp och välj den grupp som du vill visa. Välj Alla för att åter igen visa samtliga grupper.
- Oppna listrutan Filtrera efter tilldelad person och välj om du vill visa samtal till alla agenter eller bara samtal som har tilldelats dig. Välj Alla agenter för att åter igen visa alla samtal.

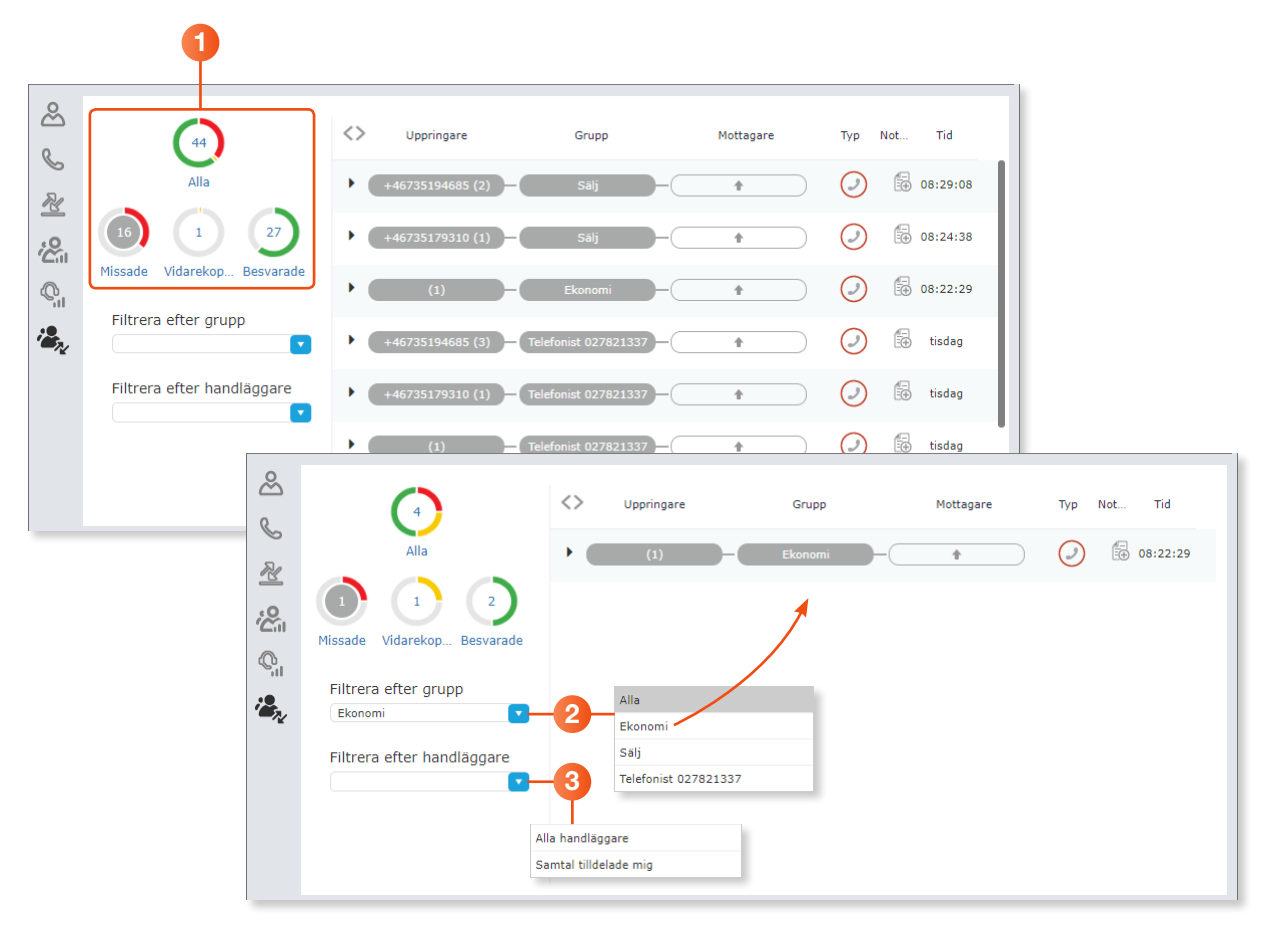

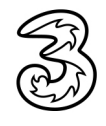

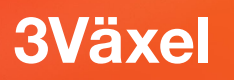

### Lägga till notering och tilldela samtal

Alla gruppmedlemmar kan göra noteringar för de besvarade och missade samtal som visas i loggen. Alla i gruppen ser samtliga noteringar, vilket gör det enklare att följa upp missade samtal.

- Visa fliken Grupplogg och klicka på symbolen till höger om det samtal som du vill göra en notering för, i kolumnen Notering.
- 2 Skriv önskad anteckning i rutan som visas.
- 3 Klicka på **Spara**.
- 4 Nu ändrar symbolen utseende. Klicka på symbolen för att öppna och visa noteringen.

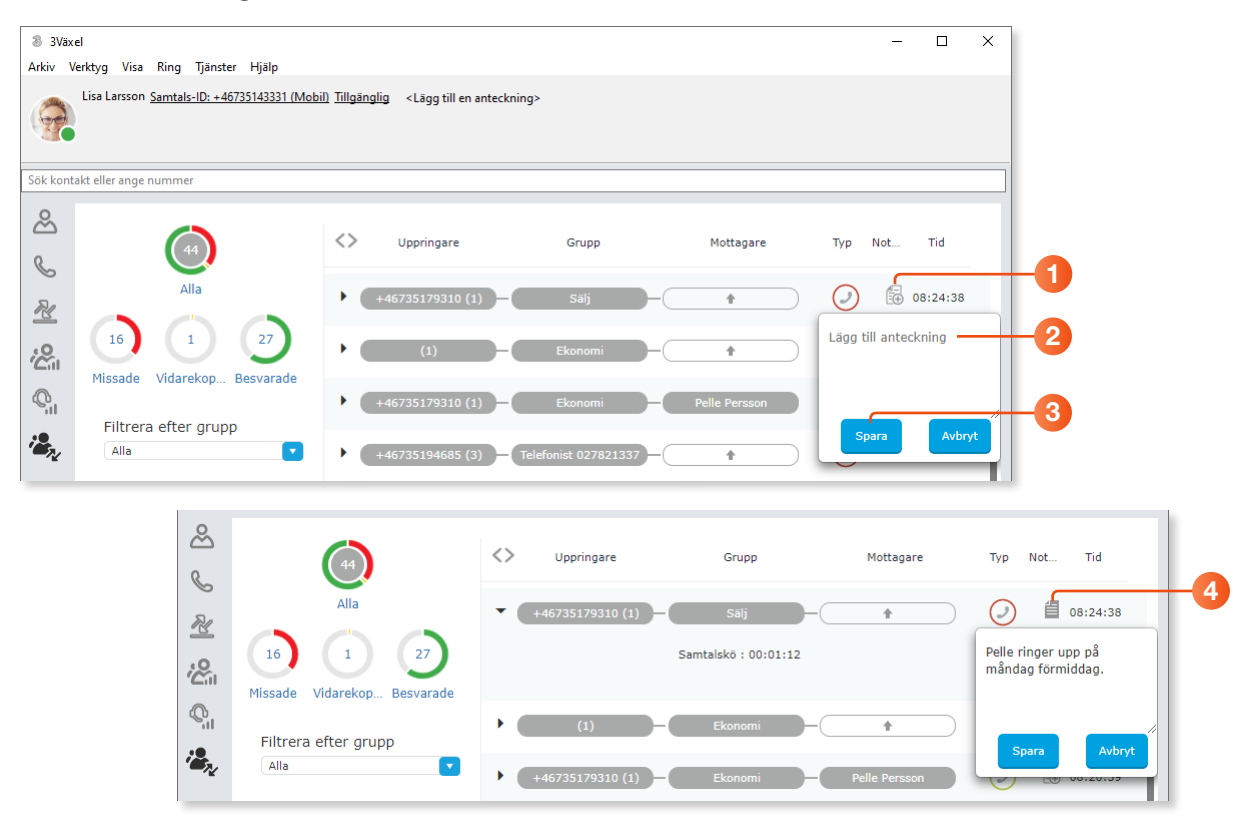

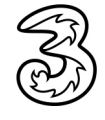

## **3Växel**

#### Tilldela samtal

Om ett samtal inte har besvarats kan du tilldela det till dig själv eller någon annan som ingår i gruppen.

Visa fliken Grupplogg och klicka på den tomma rutan till höger om det samtal som du vill tilldela någon, i kolumnen Mottagare.

2 Välj Tilldela till mig om du vill tilldela samtalet till dig själv.

Välj **Tilldela till telefonist** om du vill tilldela samtalet till någon annan som ingår i gruppen. Markera den person som ska tilldelas samtalet och klicka på **Tilldela**. Att tilldela till någon annan fungerar endast för svarsgruppen ACD Premium och för Telefonistnummer.

On visas namnet på den person som har tilldelats samtalet. Klicka på namnet för att hantera tilldelningen. Du kan markera tilldelningen som slutförd, byta tilldelad person eller ta bort tilldelningen.

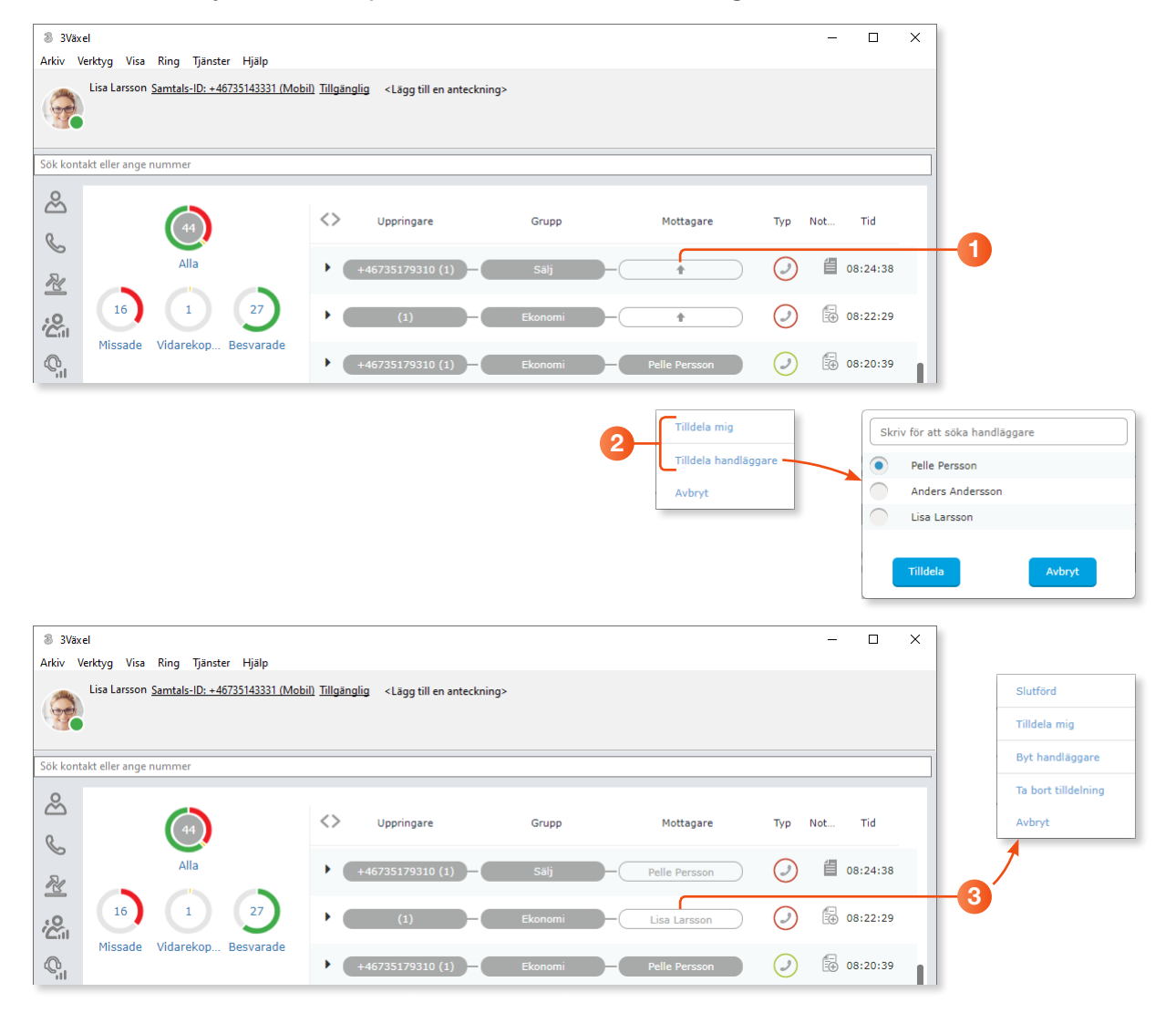

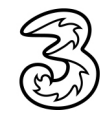